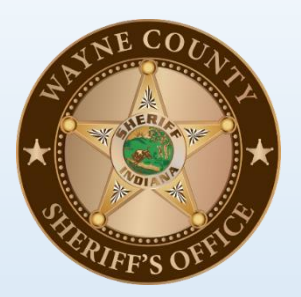

Wayne County Sheriff's Department Master Name Database (MND)

A guide to using the Pro Suite Master Name Database

- Topics:
  - -Explanation
  - -Looking up names
  - -Updating names
  - -Aliases
  - -Name Notes

#### What is the Master Name Database?

Whenever a name is entered into Pro Suite as a subject in a call for service (CFS), case, crash report, citation, or civil process paper, that name is stored in the Master Name Database (MND) so it can be re-used later.

We have over 20 years of names in the system, so often the person you are looking for will be in the MND. However, there are a lot of duplicate entries, and aliases are often created when they should not be.

## How do I find the MND?

- Go to Main Menu
  - On the right, under the Searches section, click on Name Search
- You man also have **Name Search** as a button on the left side of your screen.
- It may also be a button in your Pro Suite Mobile screen.
- You also see entries that are in the MND when you search for a name to add to a case or CFS.

#### **Search Results**

The screen below is what you will see if you double click on a name after searching for it, **or** you enter name a for a case or CFS, and press **Enter** instead of clicking on one of the names presented.

| Search Reset                                                                                                   | 5 results |
|----------------------------------------------------------------------------------------------------|-----------|
|                                                                                                    |           |
| Alerts Type Name DOB Age Last Modified Address                                                                 |           |
| Person SMITH, JONAH 06/18/06 14 10/06/20                                                                       |           |
| Person Smith, Jonathan 02/23/06 14 05/28/15                                                                    |           |
| Person SMITH, JONATHON L 02/23/06 14 01/03/07                                                                  |           |
| Person SMITH, JONAH 05/29/04 16 10/03/20 1055 RICE RD, CENTERVILLE, IN 47330                                   |           |
| Person Smith, Jonah D (Alias for SMITH, JONAIAH D) 05/29/04 16 09/28/20 1055 RICE RD, CENTERVILLE, IN 47330    |           |
| Person SMITH, JONAIAH D 05/29/04 16 09/28/20 1055 RICE RD, CENTERVILLE, IN 47330                               |           |
| Person SMITH, JONAS SAMUEL 11/21/96 24 05/15/13 5379 PARK ELWOOD RD, RICHMOND, IN 47374                        |           |
| Person SMITH, JONATHON D 07/24/89 31 04/22/05 1100 HARRIS ST, RICHMOND, IN 47374                               |           |
| Person SMITH, JONATHON D (Alias for SMITH, JONATHON D) 07/24/89 31 04/22/05 1100 HARRIS ST, RICHMOND, IN 47374 |           |
| Person SMITH, DENNIS JON (Alias for SMITH, DENNIS J) 11/27/84 35 10/06/20 219 ARBOR DR, RICHMOND, IN 47374     |           |
| Person SMITH, JONATHAN CORY 08/16/76 44 09/28/20 3823 S A ST APT 9B, RICHMOND, IN 47374                        |           |
| Person SMITH, JON A 07/23/57 63 10/06/20 16389 TURNPIKE RD, HAGERSTOWN, IN 47346                               |           |
| Person ANDREA SMITH, JONATHAN FONZER 10/30/08 227 NORTH 20TH ST, RICHMOND, IN 47374                            |           |
| Person REBEKAH SMITH, ORAN JONES 10/07/13 136 SOUTH 14TH ST, RICHMOND, IN 47374                                |           |
| 📃 📃 Person SMITH, JONATHAN 10/06/20 1046 SOUTH 23RD ST APT 56, RICHMOND, IN 473                                | 4         |
|                                                                                                    |           |
|                                                                                                    |           |
|                                                                                                    |           |
|                                                                                                    |           |
|                                                                                                    |           |
|                                                                                                    |           |
|                                                                                                    |           |
|                                                                                                    |           |
| ANDREA SMITH, JONATHAN FONZER Show Na                                                                          |           |
| Sev Unknown Race Unknown                                                                                       |           |
| DOB Ethicity Unknown                                                                                           |           |
| Age SSN                                                                                                    |           |
| Height Eyes Unknown                                                                                            |           |
| Weight 0 Hair                                                                                                  |           |
| Build Street Address 227 NORTH 20TH ST                                                                         |           |
| Latest Inmate RICHMOND, IN 47374                                                                               |           |
| 13ckat #                                                                                                    |           |
| Last Modified 10/30/08                                                                                         |           |
| Other Information                                                                                              |           |

## Search Results

- In the search above it would usually be appropriate to only search for Jo Smith (or Smith, Jo) so the first names John as well as Jonathan would be included. Usually less is better.
- To get all the entries that have dates of birth at the top, click on the **DOB** column label twice.
- Jonah Smith has not only a duplicate entry, but an alias as well.
  - The duplicate entry can be merged by system administrators.
  - The alias is appropriate because it is a different first name.
- Jonathon Smith has an alias that is the same as his name it can be removed.

**Note:** You will see a lot of names with a DOB of 1/1/00. You can almost always ignore those dates of birth, they are almost all incorrect.

## Picking the correct name

The following criteria **may** be good enough to see if the name you have selected is the name you are looking for:

- Name, DOB, and SSN all match (best, but unlikely that you will have all this data)
- Name and DOB match you have to be careful with common names, as it's possible to have both match, but it be a different person
- SSN and some other data (like address, date of birth, name, etc.)
- A close match on the name and exact match on the SSN is probably good enough.
- Name and address this is only true if you know this is the only person with that name living (and who has ever lived) at that address.

#### Name Card

#### If you double click on a name, in will bring up the Name Card

| SMITH, JONAIAH          | D (05/29/04)                  |                |           |                   |                  |        |             |                | ×             |
|-------------------------|-------------------------------|----------------|-----------|-------------------|------------------|--------|-------------|----------------|---------------|
| Save and Close          |                               |                |           |                   |                  |        | 4           | Audit Trail    | Print Preview |
| Last Name               | First Name                    | Middle Name    | Jr/Sr     | Sex               | DOB              |        |             | Current Ag     | e Deceased    |
| SMITH                   | JONAIAH                       | D              |           | Male 🕚            | • 5/29/2         | 2004 🛱 | <u>More</u> | 16             | No 🗸          |
| Contact Appearance      | Identification Back           | ground History | Mugshot   | ts Attack         | nments           | Alarms | Relatio     | inships Ju     | venile D < >  |
| Street Address          |                               |                |           |                   |                  |        |             | <u>Contact</u> | : History     |
|                         | _                             |                |           |                   |                  |        |             |                |               |
| Street 1055 RICE RI     | D                             | Search         | Address C | ard <u>Addres</u> | <u>s History</u> |        |             |                |               |
| City <u>CENTERVILLE</u> | State IN - Indiana            | <b>∠</b> Zip   | 47330     |                   |                  |        |             |                |               |
| Additional Address      |                               |                |           |                   |                  | -      |             |                |               |
| Phone Numbers           |                               |                |           |                   |                  |        |             |                |               |
| Home (765) 259          | <u>9-1439</u> Edit (06/12/20) |                |           |                   |                  |        |             |                |               |
| <b>Cell</b> (765) 914   | <u>4-1845</u> Edit (07/01/20) |                |           |                   |                  |        |             |                |               |
| Cell (765) 259          | <u>9-1432</u> Edit (01/01/19) |                |           |                   |                  |        |             |                |               |
|                         |                               |                |           |                   |                  |        |             |                |               |
| Email Addresses         |                               |                |           |                   |                  |        |             |                |               |
| ~                       |                               |                |           |                   |                  |        |             |                |               |
| In Contact List No      | <u>~</u>                      |                |           |                   |                  |        |             |                |               |
| Occupation              |                               |                |           |                   |                  |        |             |                |               |
| Aliases                 |                               |                |           |                   |                  |        |             |                |               |
| Name DOB                | Address ID                    |                |           | Comme             | ents             |        |             |                |               |
| SMITH, JONAH            |                               |                |           |                   |                  |        |             |                |               |
|                         |                               |                |           |                   |                  |        |             |                |               |
| Add Alias               |                               |                |           |                   |                  |        |             |                |               |
| Other Information       |                               |                |           |                   |                  |        |             |                |               |
|                         |                               |                |           |                   |                  |        |             |                |               |

#### **Name Card Data**

In the name card, you can access:

- Identification SSN, OLN, etc. (these should be entered with no dashes)
- History Every contact (CFS, Case, Inmate, etc.) a person has had. Name Notes (officer safety alerts and bulletins) are under this tab as well.
- Link Analysis A graphical view of associations with other names in the system Relationships – Employers, family members, organization
- affiliation, etc.
- Subscriptions Allows an officer to be notified any time there is a change in a name or contact with a name.

If a person has multiple entries in the MND, it is difficult to take advantage of these features, as an alert could easily be missed, and you would have to view several entries to see a complete history. For this reason, you should request that duplicate names be mérged.

#### **Name History**

You can get a list of prior addresses, employment, and phone numbers, and aliases by using the **Contact History** link.

| Last Name             |               | First Na        | ime                  | Mido              | lle Name | Jr/Sr | Sex           | DOB          |                 | Current A | ge Deceased  |
|-----------------------|---------------|-----------------|----------------------|-------------------|----------|-------|---------------|--------------|-----------------|-----------|--------------|
| MELTZER               |               | JAYLEN          |                      | ALEX              | ANDER    |       | Male          | ✓ 9/15/2     | 001 🛱 More      | 19        | No 🗸         |
| Contact               | Appe          | arance          | Ident                | tification        | Backgro  | ound  | History       | Mugshots     | Attachments     | Alarms    | Relation < > |
| -                     |               |                 |                      |                   |          |       |               |              |                 | Cor       | tact History |
| ⊢ <sup>Street</sup> A | ddress        |                 |                      |                   |          |       |               |              |                 | ¬ 🔽       |              |
| Street                | PO BO         | DX 442          |                      |                   |          | ×     | <u>Search</u> | Address Card | Address History | :         |              |
| City                  | DUBLI         | <u>N</u> 5      | State                | IN - India        | na       |       | ✓ Zip         | 47335        |                 |           |              |
| Additional            | Addre         | <u>:55</u>      |                      |                   |          |       |               |              |                 |           |              |
| Phone Numbers         |               |                 |                      |                   |          |       |               |              |                 |           |              |
| Hon                   | ne <u>(7</u>  | <u>65) 541-</u> | <u>0642</u>          | <u>Edit</u> (10/0 | )3/19)   |       |               |              |                 |           |              |
| Hon                   | ne <u>(7</u>  | <u>65) 914-</u> | <u>3001</u> E        | <u>Edit</u> (09/2 | 20/12)   |       |               |              |                 |           |              |
| C                     | ell <u>(7</u> | 65) 541-        | <u>0602</u> <u>E</u> | <u>Edit</u> (10/0 | )3/19)   |       |               |              |                 |           |              |

## Updating name cards

- Name cards are updated whenever you change information for someone's information in a case, call for service, civil process paper, or warrant.
- process paper, or warrant.
   If you update a name card, it does NOT update the information on file associated with that person in a previous CFS or Case.
- The updated name card information is what will come up the next time that person is used.
  If there is an alias for someone and it is the same as their
- If there is an alias for someone and it is the same as their name, you can delete it (highlight the alias and click the Delete key).
- If an alias has a middle name and the main name does not, you can update the middle name in the main name record, and delete the alias.
- If someone has multiple name cards that need to be merged, create a name note of the type Name Notes Merge Request

#### Aliases

- Using or creating an alias is usually not appropriate, however, aliases should be entered for:
  - Nicknames or street names
  - Legal name changes (either due to marriage or petition).
- If someone often uses a different date of birth, that can be entered as an alias as well.
- An alias should NOT be used for a different address
- If there is an alias for someone and it is the same as their name, you can delete it (highlight the alias and click the **Delete** key.

# Name Notes

- It may be appropriate to enter an expiration date for a name note, although usually not.
- Note that one of the Types is Name Notes Merge Request. If you create a note of this type, include as much information as is relevant about the duplicate entries.
- Note that you can add a name to a name note using the Add Name link on the right.

It is more useful to enter a name note regarding officer safety issues than to send an e-mail.

#### Name Notes

# To add a name note, pull up a person's name card, go to the **History** tab, and click the **Add Name Note** link.

| Last Name            | First Name                 | Middle Name          | Jr/Sr Sex         | DOB             | Current Age Deceased       |
|----------------------|----------------------------|----------------------|-------------------|-----------------|----------------------------|
| SHOCKEY              | TYLER                      | ALLEN                | Male              | ✓ 1/29/1999     | More 21 No 🗸               |
| Contact Appearance   | Identification Backg       | round History        | Mugshots Attac    | hments Alarms I | Relationships Modus Op < > |
| Add Name Note        |                            |                      | <u>.</u>          |                 |                            |
| All Dates 🗸 1/       | 1/1900 🛱 12/31/800         | 0 🛱 All Types 🖌      | •                 |                 | View Case Associates       |
| All Agencies         |                            | ✓ All Reco           | ords 🗸            |                 | 63 results                 |
| Date                 | Agency                     | Туре                 |                   | Description     | ^                          |
| 11/24/20 22:22       | WCSD Incid                 | ient #W              | C2020-2211, ROBBE | RY : Robbery    |                            |
| Involvements for SHO | CKEY, TYLER                |                      |                   |                 |                            |
| 35-42-5-1 - L3-ROBB  | ERY - Forward to Investiga | tions                |                   |                 |                            |
| 09/14/20 20:21       | WCEC CFS                   | #20                  | -00065010         |                 |                            |
| SHOCKEY, TYLER (Ot   | her); Incident Code DOMES  | STIC : Domestic- Ver | bal               |                 |                            |
| 09/09/20 20:03       | WCEC CFS                   | #20                  | -00063696         |                 |                            |
| SHOCKEY, TYLER (Ot   | her); Incident Code HARRA  | SSMENT : Harassmer   |                   |                 |                            |
| 09/09/20 16:50       | WCEC CFS                   | #20                  | -00063652         |                 |                            |
| SHOCKEY, TYLER (Ot   | her); Incident Code WELFA  | RE CHK : Welfare Ch  | eck               |                 |                            |
| 09/07/20 10:58       | WCEC CFS                   | #20                  | -00063052         |                 |                            |
| SHOCKEY, TYLER ALA   | N (Witness); Incident Cod  | e DOMESTIC : Domes   | stic- Verbal      |                 |                            |

# Summary

- If you see a duplicate name entry, create a Name Notes Merge Request entry for one of the entries or create a task type of Poss. Name Merge and provide the details for the name to be merged.
- Do not create aliases unless a name change has occurred
- If a name has an alias that is the same as the name, feel free to delete the alias.
- If there is incorrect information on a name card, correct it.
- Enter SSNs and OLNs with no dashes.
- Use name notes or bulletins (with names attached) instead of sending e-mails regarding BOLOs or officer safety issues.